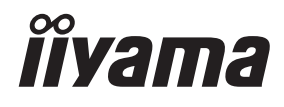

# UŽIVATELSKÝ MANUÁL Prolite

## **LCD Monitor**

## ProLite TF2738MSC

Děkujeme moc za výběr iiyama LCD monitoru. Doporučujeme, abyste věnovali několik minut, před instalací zapnutím monitoru, k pečlivému pročtení komplexního návodu. Prosíme, mějte tuto příručku na bezpečném místě pro budoucí použití.

ČFSKY

## OZNAČENÍ CE PROHLÁŠENÍ O SHODĚ

Tento LCD monitor je v souladu s požadavky směrnice ES / EU 2014/30/EU "Směrnice EMC", 2014/35/EU "Směrnice pro nízké napětí", 2009/125/ES "ErP směrnice" a 2011/65/EU "RoHS směrnice".

Elektro-magnetická náchylnost byla zvolena na úrovni, která dává správnou funkci v obytných oblastech, podnikání a lehkých průmyslových areálech a malých podnicích, uvnitř i vně budov. Všechna místa pro provoz jsou charakterizována připojením k veřejné síti nízkého napětí napájení.

IIYAMA CORPORATION: Wijkermeerstraat 8, 2131 HA Hoofddorp, The Netherlands

Model No. : PL2738M

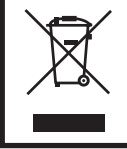

Doporučujeme recyklaci použitého výrobku. Obraťte se prosím na svého prodejce nebo iiyama servisní středisko. Recyklační informace získané přes internet, pomocí adresy: http://www.iiyama.com Můžete se připojit na webovou stránku různých zemí.

- Vyhrazujeme si právo měnit specifikace bez předchozího upozornění.
- Všechny obchodní známky použité v této uživatelské příručce jsou majetkem příslušných vlastníků.
- Registrační číslo EPREL TF2738MSC-B2 : 426849

## OBSAH

| PRO VAŠÍ BEZPEČNOST                | 1  |
|------------------------------------|----|
| BEZPEČNOSTNÍ OPATŘENÍ              | 1  |
| SPECIÁLNÍ POZNÁMKY K LCD MONITORŮM | 3  |
| ZÁKAZNICKÝ SERVIS                  | 3  |
| ČIŠTĚNÍ                            | 3  |
| PŘED POUŽITÍM MONITORU             | 4  |
| VLASTNOSTI                         | 4  |
| KONTROLA OBSAHU BALENÍ             | 4  |
| INSTALACE                          | 5  |
| OVLÁDACÍ PRVKY A KONEKTORY         | 6  |
| PŘIPOJENÍ MONITORU                 | 7  |
| NASTAVENÍ POČÍTAČE                 | 9  |
| OVLÁDÁNÍ MONITORU                  | 11 |
| NASTAVENÍ OBSAHU MENU              | 12 |
| POHOTOVOSTNÍ FUNKCE                | 18 |
| ŘEŠENÍ PROBLÉMŮ                    | 19 |
| INFORMACE O RECYKLACI              | 20 |
| PŘÍLOHA                            | 21 |
| SPECIFIKACE                        | 21 |
| ROZMĚRY                            | 22 |
| ODPOVÍDAJÍCÍ ČASOVÁNÍ              | 22 |

## PRO VAŠÍ BEZPEČNOST

## **BEZPEČNOSTNÍ OPATŘENÍ**

#### VAROVÁNÍ

#### PŘESTANTĚ POUŽÍVAT MONITOR V PŘÍPADĚ JAKÝCHKOLIV PROBLÉMŮ

Pokud si všimnete jakýchkoli abnormální jevů, jako je kouř, zvláštní zvuk nebo zplodiny, odpojte monitor a ihned se obraťte na svého prodejce nebo iiyama servisní středisko. Další použití může být nebezpečné a může způsobit požár nebo úraz elektrickým proudem.

#### NIKDY NEDEMOLUJTE KRYT DISPLEJE

Vysokonapěťové obvody uvnitř monitoru. Demontážl krytu se můžete vystavit nebezpečí požáru nebo úrazu elektrickým proudem.

#### NIKDY NEVKLÁDEJTE NĚJAKÉ PŘEDMĚTY DO MONITORU

Nepokládejte žádné pevné předměty nebo kapaliny, jako je voda do monitoru. V případě nehody, okamžitě monitor odpojte a obraťte se na svého prodejce nebo iiyama servisní středisko. Používání monitoru s jakýmkoliv předmětem uvnitř může způsobit požár, úraz elektrickým proudem nebo poškození.

#### UMÍSTĚTE MONITOR NA ROVNÝ A STABILNÍ POVRCH

Monitor může způsobit zranění, pokud spadne.

#### NEPOUŽÍVEJTE MONITOR V BLÍZKOSTI ZDROJE VODY

Nepoužívejte monitor, kde může být postříkán vodou či polit vodou. Může to způsobit požár nebo úraz elektrickým proudem.

#### POUŽÍVEJTE JEN PODPOROVANÝ NAPÁJECÍ ZDROJ

Ujistěte se, že monitor je používám pouze s určeným napájením. Použití nesprávného napětí může způsobit poruchu a může způsobit požár nebo úraz elektrickým proudem.

#### **CHRAŇTE KABELY**

Netahejte, neohýbejte napájecí a datový kabel. Nepokládejte na monitor nebo na kabely žádné jiné těžké předměty. V případě poškození, kabely mohou způsobit požár nebo úraz elektrickým proudem.

#### NEPŘÍZNIVÉ POVĚTRNOSTNÍ PODMÍNKY

Není vhodné používat monitor při těžké bouřce, může to způsobit poruchu. Také se doporučuje, abyste se nedotýkali zástrčky. Mohlo by dojít k úrazu elektrickým proudem.

#### **UPOZORNĚNÍ**

#### MÍSTO INSTALACE

Neinstalujte monitor, kde může dojít k náhlým změnám teploty, nebo ve vlhkém, prašném nebo zakouřeném prostředí, protože by mohlo dojít k požáru, úrazu elektrickým proudem nebo poškození. Měli byste se také vyhnout místům, kde slunce svítí přímo na monitoru.

#### NEUMISŤUJTE MONITOR DO NEBEZPEČNÝCH POZIC

Monitor se může převrhnout a způsobit zranění, pokud není vhodně umístěn. Dále se ujistěte, že nemáte na monitoru položené nějaké těžké předměty, a že všechny kabely jsou vedeny tak, že děti za ně nemohou tahat a způsobit si zranění.

#### DODRŽENÍ VENTILACE VZDUCHU

Ventilační otvory ochraňují monitor před přehřátím. Zakrytí otvorů může způsobit požár. Chcete-li zabezpečit dostatečnou cirkulaci vzduchu, umístěte monitor alespoň 10cm (nebo 4 palce) od všech stěn. V případě, že bude monitor nainstalován uvnitř kiosku nebo jiného zařízení, zkontrolujte, zda je k dispozici dostatečné větrání, aby nedošlo k přehřátí monitoru.V případě potřeby se obraťte na servisní středisko iiyama.

#### **ODPOJTE KABELY PŘI MANIPULACI S MONITOREM**

Když přesouváte monitor, vypněte síťový vypínač, odpojte monitor a ujistěte se, zda je signálový kabel odpojen. Pokud monitor neodpojíte, může dojít k požáru nebo úrazu elektrickým proudem.

#### **ODPOJTE MONITOR ZE ZÁSUVKY**

Pokud monitor nepoužíváte delší dobu, je doporučeno jej odpojit z elektrické sítě, aby se zabránilo nehodám.

#### DRŽTE ZÁSTRČKU PŘI ODPOJOVÁNÍ

Chcete-li odpojit napájecí kabel nebo signálový kabel, tahejte vždy za zástrčku. Nikdy netahejte za samotný kabel, může to způsobit požár nebo úraz elektrickým proudem.

#### NEDOTÝKEJTE SE ZÁSTRČKY MOKRÝMA RUKAMA

Při vytahování nebo zastrčení zástrčky mokrýma rukama, může dojít k úrazu elektrickým proudem.

#### PŘI INSTALACI MONITORU NA VAŠEM POČÍTAČI

Ujistěte se, že počítač je dostatečně silný, aby unesl hmotnost monitoru, jinak může dojít k poškození počítače.

#### POZNÁMKA PRO POUŽITÍ 24/7

Tento produkt není speciálně určen pro použití 24/7 ve všech prostředích.

#### OSTATNÍ

#### **ERGONOMICKÉ DOPORUČENÍ**

Chcete-li odstranit únavu očí, neprovozujte monitor proti jasnému pozadí nebo v tmavé místnosti. Pro optimální pohodlí při sledování by monitor měl být těsně pod úrovní očí a ve vzdálenosti 40 - 60 cm (16-24 palec) od vašich očí. Při používání monitoru delší dobu se doporučuje přestávka deset minut každou hodinu, protože dlouhodobý pohled na obrazovku může způsobit únavu očí.

### SPECIÁLNÍ POZNÁMKY K LCD MONITORŮN

Následující symptomy jsou normální u LCD monitorů a neznamenají problém.

- POZNÁMKA Při prvním zapnutí LCD monitoru se nemusí obraz vejít na displej, protože typ počítače má nastavenou jinou pozici. V tomto případě nastavte pozici obrazu do správné polohy.
  - Vzhledem k povaze podsvícení, může obrazovka při prvním použití blikat. Vypněte síťový vypínač a pak jej znovu zapněte, abyste se ujistili, že blikání zmizelo. Můžete zjistít mírně nerovnoměrný jas na obrazovce v závislosti na pracovní ploše, kterou používáte.
  - Vzhledem k povaze LCD obrazovky, může přetrvat vjem původní obrazovky i po přepnutí obrazu, když je stejný obraz zobrazen hodiny. V tomto případě lze obrazovku obnovovat pomalu změnou obrazu nebo vypnutím na několik hodin.

## ZÁKAZNICKÝ SERVIS

POZNÁMKA Máte-li vrátit přístroj do servisu a originální balení bylo zničeno, obraťte se prosím na svého prodejce nebo iiyama servisní středisko pro radu nebo náhradního balení.

## ČIŠTĚ

- VAROVÁNÍ Pokud při čištění dostanou materiály nebo kapaliny, jako je voda, do monitoru, okamžitě odpojte napájecí kabel a obraťte se na svého prodejce nebo iiyama servisní středisko
- Z bezpečnostních důvodů vypněte hlavní vypínač a odpojte monitor před UPOZORNĚNÍ čištěním.
- POZNÁMKA Pro ochranu LCD panelu, nepoškrábejte nebo neotírejte obrazovku tvrdými předměty.
  - Nikdy nepoužívejte některé z následujících silných rozpouštědel. Ty mohou poškodit kryt a LCD displej.

Abrazivní čistič Vosk Rozpouštědlo

Dotýkáním se krytu produkty vyrobenými z pryže nebo plastu po delší dobu, může dojít k degeneraci nebo ztráty barvy na krytu.

KRYT Skvrny lze odstranit hadříkem lehce navlhčeným ve slabém saponátu. Poté otřete MONITORU kryt jemným suchým hadříkem.

LCD Doporučuje se pravidelné čištění měkkým suchým hadříkem.

OBRAZOVKA

## PŘED POUŽITÍM MONITORU

## VLASTNOSTI

- Podporuje rozlišení až 1920 × 1080
- Vysoký kontrast 1000:1 (typický) / Jas 500cd/m<sup>2</sup> (typický), 425cd/m<sup>2</sup>(s dotykovým panelem)
- Digitální vyhlazování znaků
- Automatické nastavení
- Stereo reproduktory
   2 × 3W Stereo reproduktory
- Pohotovostní funkce (v souladu s VESA DPMS)
- v souladu VESA Standard (200mm x 100mm, 100mm x 100mm)
- Zařízení splňuje normu IPX1 (pouze přední strana)

## KONTROLA OBSAHU BALENÍ

Následující doplňky jsou součásti balíku. Zkontrolujte, zda jsou uzavřeny s monitorem. Pokud něco chybí nebo jsou poškozeny, obraťte se na prodejce nebo na regionální iiyama kancelář.

- Napájecí kabel \*
- mDP-DP kabel
- Bezpečnostní příručka
- HDMI kabel
   USB kabel

Rychlý průvodce

DisplayPort kabel
 Kryt kabelu

#### UPOZORNĚNÍ

\* Napájecí kabel uzavřený v 120V oblasti je 10A/125V. Pokud používáte napájení vyšší než toto, pak musí být použit napájecí kabel 10A / 250V. Nicméně, všechny garance a záruky jsou neplatné pro případné problémy nebo škody způsobené napájecím kabelem nebo AC Adaptér, který není součástí balení liyama.

Při schváleném napájecím kabelu větší nebo rovno H05VVF, musí být použito 3G, 0,75mm<sup>2</sup>.

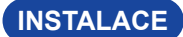

UPOZORNĚNÍ

Před montáží tohoto monitoru se prosím ujistěte, že je zeď, strop nebo rameno plochy dostatečně silná na to, aby udržela potřebnou hmotnost obrazovky a přimontování.

#### < MONTÁŽ NA STĚNU >

#### UPOZORNĚNÍ

Pokud chcete monitor zavěsit na zeď, s ohledem na tloušťku montážní konstrukce se k upevnění monitoru používá šrouby M4 (4 kusy) s podložkou o délce L '8 mm(VESA montážní otvory) nebo 8mm(Vnější montážní otvory). Použití delšího šroubu může způsobit úraz elektrickým proudem nebo poškození zařízení, protože delší šroub se může dostat do kontaktu s elektrickými komponenty uvnitř monitoru.

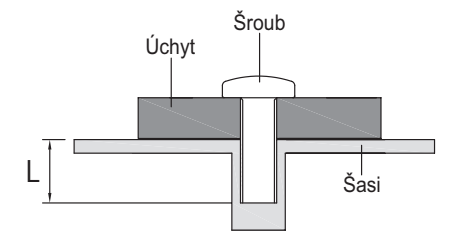

#### < VESTAVĚNÉ ZAŘÍZENÍ >

UPOZORNĚNÍ Tento výrobek není určen k použití v prostředí s vysokými teplotami. Pokud výrobek umístíte do venkovní skříňky, musíte do ní instalovat větrací otvory a ventilátory, abyste za každých okolností zachovali teplotu pod limitem stanoveným v technických specifikacích výrobku.

#### < OTÁČENÍ OBRAZOVKY >

Displej je navržen tak, aby byl kompatibilní v režimech na krajina i na portrét. Grafická karta pro zobrazení na výšku bude potřebná pro otáčení obrazu na obrazovce.

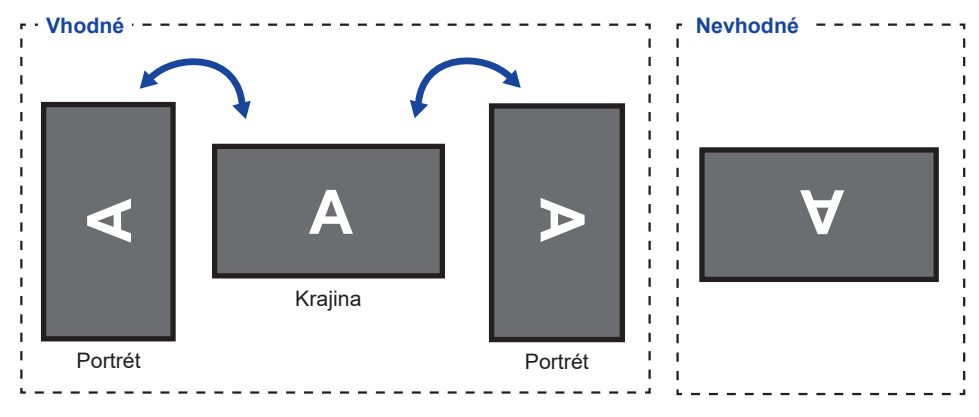

ČESKY

## **OVLÁDACÍ PRVKY A KONEKTORY**

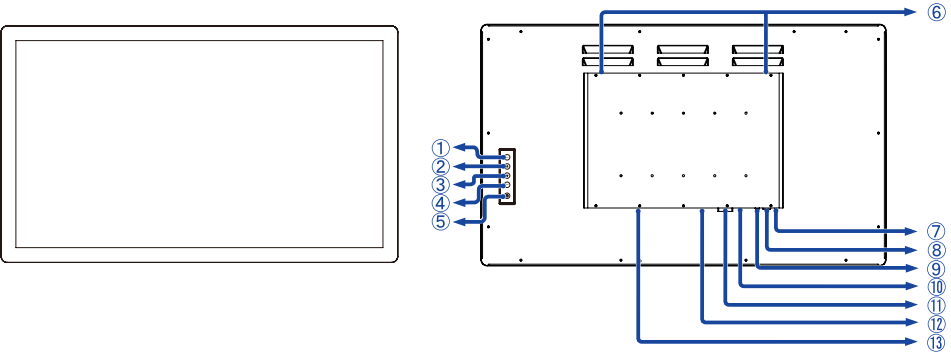

<Přední>

<Zadní>

- ① Menu tlačítko (MENU)
- (2) Nahoru / Nastavení Audio (  $\triangle$  )
- 3 Dolů / i-Style mód (  $\bigtriangledown$  )
- ④ Výběr / Volba vstupů (ENTER)
- ⑤ Vypínač ( 小 )
- ⑥ Reproduktory
- ⑦ Indikátor napájení

POZNÁMKA Modrá: Normální provoz

Oranžová: Pohotovostní režim

- ⑧ USB konektor (USB)
- (9) Audio konektor (AUDIO IN)
- 10 HDMI konektor (HDMI)
- 1 DVI-D konektor (DVI)
- DisplayPort konektor (DP)
- (1) AC konektor (  $\sim$  : Střídavý proud) (AC POWER IN)

## PŘIPOJENÍ MONITORU

① Ujistěte se, že počítač i monitor jsou vypnuté.

[Příklad připojení]

- 2 Připojte počítač k monitoru pomocí odpovídajícího kabelu.
- ③ Připojte počítač k monitoru pomocí kabelu USB.
- ④ Připojte napájecí kabel k monitoru a poté do elektrické sítě.
- (5) Zapněte monitor a počítač.
- **POZNÁMKA** Ujistěte se, že instalace budovy má jistič 120 / 240V, 20A (maximum).
  - Signální kabely pro připojení počítače a monitoru se mohou lišit v závislosti na typu použitého počítače. Nesprávné připojení může způsobit vážné poškození jak na monitoru, tak i na počítači. Kabel, který je dodán s monitorem, je určen pro standardní konektor. Pokud je zapotřebí speciální kabel, obraťte se na místního prodejce nebo regionální iiyama kancelář.
  - Ujistěte se, že jste utáhli prsty šrouby na obou koncích kabelu signálu.
  - Připojovací zařízení třídy 1 typu A musí být připojeno k ochrannému vodiči.
  - Zásuvka musí být instalována v blízkosti zařízení a musí být snadno přístupná.

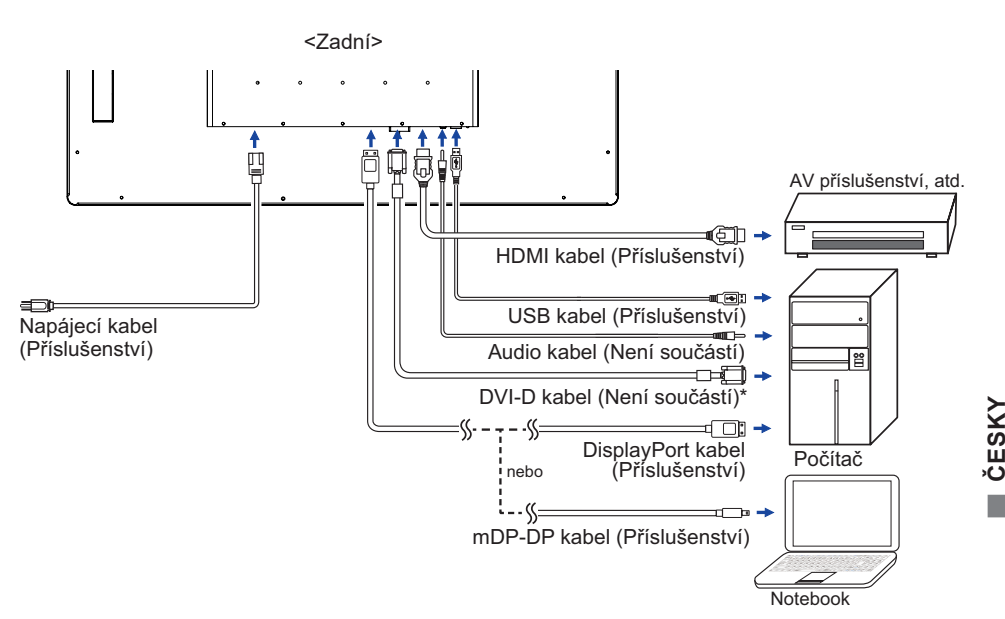

\* DVI-D kabel není součástí dodávky monitoru. Pokud používáte DVI-D kabel nízké kvality, může dojít k elektromagnetického rušení. Obraťte se prosím na servisní středisko iiyama ve Vaší zemi, pokud se chcete připojit monitor přes DVI vstup.

PŘED POUŽITÍM MONITORU 7

#### [Nasazování a snímání kabelového krytu]

Položte měkký hadřík na stůl předem, aby se zabránilo poškrábání monitoru. Položte monitor na stůl čelní stranou dolů.

Step 1

#### < Nasazování >

- Odstraňte šroub z monitoru, jak je uvedeno v kroku 1.
- ② Připojte kabely, jak je uvedeno v kroku 2, umístěte kryt kabelů a upevněte jej pevně pomocí šroubu.

Step 2

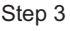

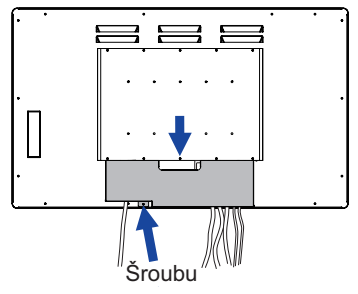

# ČESKY

#### < Snímání krytu >

 Odstraňte šroubu a kryt kabelu, jak je uvedeno v kroku 3.

#### Načasování signálu

Změna požadované načasování signálů, jsou uvedeny na straně 22: Vhodné načasování.

|                 | Myš                                 | Digitizér                                                        | Gesta *1                                                         | Poznámka                                                                                                |
|-----------------|-------------------------------------|------------------------------------------------------------------|------------------------------------------------------------------|----------------------------------------------------------------------------------------------------|
| Windows8/8.1/10 | 0                                   | 0                                                                | 0                                                                |                                                                                                    |
| Windows7        | 0                                   | 0                                                                | 0                                                                |                                                                                                    |
| Mac OS/OS X *2  | 0                                   | 0                                                                | ⊖ * <sup>3</sup>                                                 | Pro Mac OS X verze<br>10.6 a vyšší, budete<br>potřebovat ovladač.<br>Funguje pouze pro<br>single dotyk. |
| Linux           | 0                                   | 0                                                                | 0                                                                | Kernel 2.6.38 a vyšší                                                                                   |
| Android *4      | 0                                   | 0                                                                | 0                                                                | Kernel 2.6.38 a vyšší                                                                                   |
| Funkce          | Kliknutí<br>Táhnutí<br>Dvojkliknutí | Myš Funkce<br>Pravé-kliknutí<br>Mihnutí<br>Vizuální zpětná vazba | Myš&Digitizérfunkce<br>Stisknutí&Klepnutí,<br>Rotace,Zoom-in/out |                                                                                                    |

#### TOUCH podpora operačního systému

Další verze OS, jenž nejsou uvedeny, nejsou podporovány.

 $\bigcirc$ : Podporová  $\times$ : Není podporován

\*1 Gesta mohou být podporovány aplikačními programy.

\*<sup>2</sup> Prosím, stáhněte si ovladač Mac z následující webové stránky. https://www.touch-base.com/oem/weida/

A, použijte ovladač "V6" pro tento model.

- \*<sup>3</sup> Při instalaci ovladače gest (http://touch-base.com/documentation/Gestures.htm#\_Installation\_ and\_running~~HEAD=dobj), může podpořit 2 - 4 prstové gesta (definice je Apple Inc.)
- \*<sup>4</sup> Android je velmi rozmanitý, obraťte se na výrobce zařízení, jestli Vaše zařízení podporuje funkci dotyku (pro vývojáře softwaru, ovládač je PID: 2575 / VID: 0402)
- \*5 Windows XP / Vista nejsou již podporovány společností Microsoft.
- \*<sup>6</sup> Chrome OS je podporován. Chrome OS se automaticky aktualizuje na základě (posledního) linuxového jádra.

- V režimu duální obrazovky klepněte na Nastavení vstupu
- Nejprve připojte primární monitor k počítači.
   Nastavte Ovládací panely > Hardware a zvuk > Nastavení počítače Tablet PC > Displej > Nastavení.

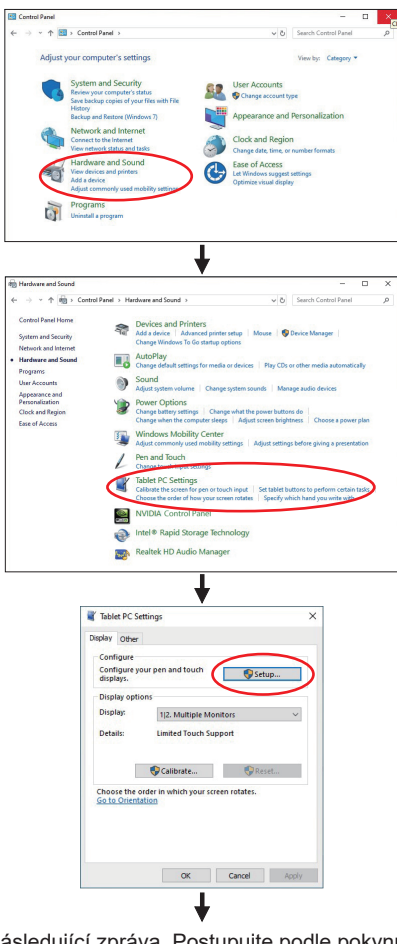

Na obrazovce se objeví následující zpráva. Postupujte podle pokynů.

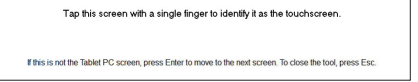

2 Po nastavení ①, připojte druhý monitor a proveďte instalaci jako v ①.

POZNÁMKA

Monitory jsou rozpoznávány jako duální displeje a dotykové ovládání nelze provádět na dvou monitorech současně. Dotykovou operaci můžete provádět pouze na jednom z monitorů.

## OVLÁDÁNÍ MONITORU

Chcete-li vytvořit co nejlepší obraz, Váš iiyama LCD monitor byl nastaven ve výrobním závodě s KOMPATIBILNÍ NAČASOVÁNÍ, které je vyobrazeno na straně 22. Jste také schopni nastavit obraz tlačíkem podle pokynů uvedených níže.

 Stiskněte tlačítko ① pro spuštění funkce OSD menu. K dispozici jsou další položky nabídky, které lze přepínat pomocí ▲ / ▼ tlačítka.

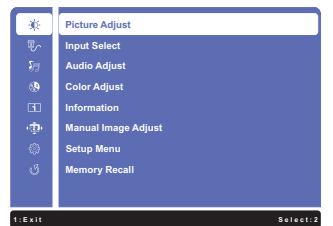

- ② Vyberte položku menu, která obsahuje ikonu nastavení týkající se nastavení, které chcete dělat. Stiskněte tlačítko ②. Potom pomocí tlačítek ▲ / ▼ zvýrazněte ikonu požadovaného nastavení.
- ③ Znovu stiskněte tlačítko ②. Pomocí tlačítek ▲ / ▼ zvolte vhodnou úpravu nebo nastavení.
- ④ Stiskněte tlačítko ① pro odchod z menu a nastavení, která jste právě udělal.
   Proběhne automatické uložení.

Například pro korekci OSD svislé polohy zvolte položku Menu "Setup Menu" a poté stiskněte tlačítko (2). Pak vyberte "OSD Position" pomocí tlačítka  $\blacktriangle$  /  $\mathbf{\nabla}$ .

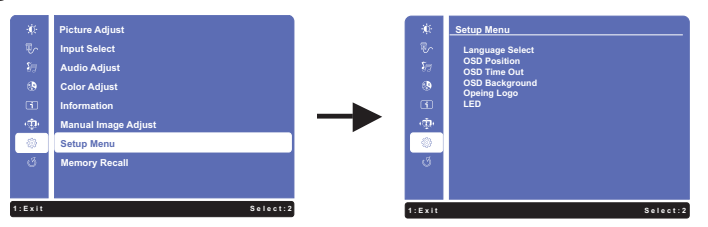

Stránka nastavení se objeví po stisknutí tlačítka ②. Pak vyberte "OSD V. Position" pomocí tlačítka ▲ / ▼. Znovu stiskněte tlačítko ②.

Potom pomocí tlačítek ▲ / ▼ pro změnu nastavení OSD vertikální polohy. OSD vertikální poloha displeje by se měla odpovídajícím způsobem měnit, když děláte to.

| ۲      | _Setup Menu     |
|--------|-----------------|
| ₹.     | OSD Position    |
| 87     | OSD H. Position |
| ۲      | OSD V. Position |
| 3      |                 |
| - (‡)- |                 |
| ۲      |                 |
| Q      |                 |
|        |                 |
| 1:Exit | Select:2        |

Stiskněte nakonec tlačítko () při skončení, všechny změny se uloží do paměti.

#### POZNÁMKA

- Pokud jsou tlačítka operace přerušena během nastavování nebo když čas nastavený pro OSD Time Out uplynul, OSD zmizí. Stiskněte tlačítko (1) pro rychlé vypnutí OSD.
- Jakékoli změny se automaticky uloží do paměti, když OSD zmizí. Je třeba se vyvarovat vypnutí napájení při používání nabídky.

| Picture Adjust<br>Nastavení obrazu    | -☆- Pict                                                      | ure Adjust                                                                        |                       |
|---------------------------------------|---------------------------------------------------------------|-----------------------------------------------------------------------------------|-----------------------|
| Úprava položek                        | Problém / N                                                   | ložnost                                                                           | Tlačítko ke stisknutí |
| Contrast * <sup>3</sup><br>Kontrast   | Příliš matné 👉 🖌                                              |                                                                                   | ★ A<br>← ▼            |
| Brightness * <sup>1.2,3</sup><br>Jas  | Příliš tmavá 👉 🔺<br>Příliš světlá 👉 🗸                         |                                                                                   | ★ ▲ ★ ▼               |
| Adv. Contrast * <sup>2,3,4</sup>      | Off Vypnout                                                   | Typický Kontrastní Poměr                                                          |                       |
| Adv. Kontrast                         | On Zapnout                                                    | Zvýšený Kontrastní Pomě                                                           | r                     |
|                                       | Off Vypnout                                                   | Normální                                                                          |                       |
| ECO Mode *3                           | 1                                                             | Jas podsvícení je snížen.                                                         |                       |
| ECO Mode                              | 2 Jas podsvícení je snížen více než Režim                     |                                                                                   | ∕íce než Režim1.      |
|                                       | 3                                                             | Jas podsvícení je snížen v                                                        | ∕íce než Režim2.      |
| Overdrive * <sup>5</sup><br>Overdrive | Off Vypnout /<br>To povede ke<br>panelu LCD.<br>A vyšší úrove | -2 / -1 / 0 / +1 / +2<br>zlepšení šedé úrovně doby<br>ň výsledku v rychlejším čas | v odezvy              |

\*1 Slouží k nastavení jasu při použití monitoru v temné místnosti, když obrazovka je příliš světlá. Nelze vybrat, když je Adv. Contrast zapnutý.

\*<sup>2</sup> Brightness a Adv. Contrast nelze povolit ve stejnou dobu, kdy je zapnutý ECO Mode.

\*<sup>3</sup> Contrast, Brightness, Adv. Contrast a ECO Mode úpravy jsou zakázány, pokud je aktivován i-Style Color.

\*4 Chcete-li aktivovat volbu, označte ji v menu nastavení. Chcete-li ji vypnout, odstraňte označení.

\*<sup>5</sup> Overdrive lze povolit pouze tehdy, když je obnovovací frekvence 60Hz.

| Input Select<br>Volba vstup                                                                                  | Přímo<br>ů | ब्रि Ini    | out Select                |                            |
|----------------------------------------------------------------------------------------------------|------------|-------------|---------------------------|----------------------------|
| Úprava                                                                                                    | položek    | Problém /   | Možnost                   | Tlačítko ke stisknutí      |
| Input Select                                                                                                 |            | DVI         | Vyberte digitální(DVI) vs | tup.                       |
|                                                                                                    |            | HDMI        | Vyberte digitální(HDMI)   | /stup.                     |
| Volba vstupů                                                                                                 |            | DisplayPort | Vyberte digitální(Display | Port) vstup.               |
|                                                                                                    |            | Auto        | Hledat dostupný vstupní z | droj a vybrat automaticky. |
| POZNÁMKA Vstupní zdroj je pevně určen, není vybrán automaticky když DVI, HDMI a<br>DisplayPort jsou vybrány. |            |             |                           |                            |

## Přímo

Můžete přejít na položky menu a zobrazit možnosti nastavení obrazovky přímo pomocí následujícího tlačítka operace.

• Input Select : Stiskněte tlačítko (2), kdy není menu zobrazeno.

| Audio Adjust<br>Nastavení Audio | ট্টি Aud                       | io Adjust                             |
|---------------------------------|--------------------------------|---------------------------------------|
| Úprava položek                  | Problém / N                    | ložnost Tlačítko ke stisknutí         |
| Volume<br>Hlasitost             | Příliš měkké<br>Příliš hlasitý |                                       |
| Mute *1                         | Off Vypnout                    | Vraťte hlasitost na předchozí úroveň. |
| Ticho                           | On Zapnout                     | Vypněte zvuk dočasně.                 |
| Audia lanut *2                  | HDMI                           | Vyberte HDMI vstup.                   |
| Vstupů Audio                    | DisplayPort                    | Vyberte DisplayPort vstup.            |
| votapa / tadio                  | Line-In                        | Vyberte Line-In vstup.                |

\*<sup>1</sup> Chcete-li aktivovat volbu, označte ji v menu nastavení. Chcete-li ji vypnout, odstraňte označení.
 \*<sup>2</sup> Vhodné pouze pro vstup HDMI a DisplayPort.

## Přímo

Můžete přejít na položky menu a zobrazit možnosti nastavení obrazovky přímo pomocí následujícího tlačítka operace.

- Audio Adjust: Stiskněte tlačítko **A**, kdy není menu zobrazeno.
- Mute: Stisknutím a podržením tlačítka ▲ na asi 2 vteřiny, když není menu zobrazeno.
   Ztišit a Nahlas se přepne stisknutím tlačítka ▲ následně.

| Color Adjust *<br>Nastavení barev | Color                                     | <sup>-</sup> Adjust                                        |  |
|-----------------------------------|-------------------------------------------|------------------------------------------------------------|--|
| Úprava položek                    | Problém / Možnost Tlačítko ke stisk       |                                                            |  |
| Cool Studená                      | Studená barva                             |                                                            |  |
| Normal Normální                   | Normální barva                            | l                                                          |  |
| Warm Teplá                        | Teplá barva                               |                                                            |  |
| User Color<br>Uživatelská barva   | Red Červená<br>Green Zelená<br>Blue Modrá | Příliš slabý                                               |  |
|                                   | Off Vypnout                               | Návrat do stavu nastaveného úpravou barev.                 |  |
|                                   | Standard<br>Standard                      | Pro obecné prostředí Windows a výchozí nastavení monitoru. |  |
| i Style Color                     | Game Hra                                  | Pro PC herní prostředí.                                    |  |
| i-Style Color Přímo               | Cinema Film                               | Pro filmové a video prostředí.                             |  |
|                                   | Scenery<br>Scenérie                       | Pro zobrazení venkovní scenérie obrázků.                   |  |
|                                   | Text Text                                 | Pro editaci textu a obrazu v prostředí textového editoru.  |  |

\* Nastavení Color Adjust je zakázáno, pokud je Blue Light Reducer aktivován.

## Přímo

Můžete přejít na položky menu a zobrazit možnosti nastavení obrazovky přímo pomocí následujícího tlačítka operace.

● i-Style Color : Stiskněte tlačítko ▼, kdy není menu zobrazeno.

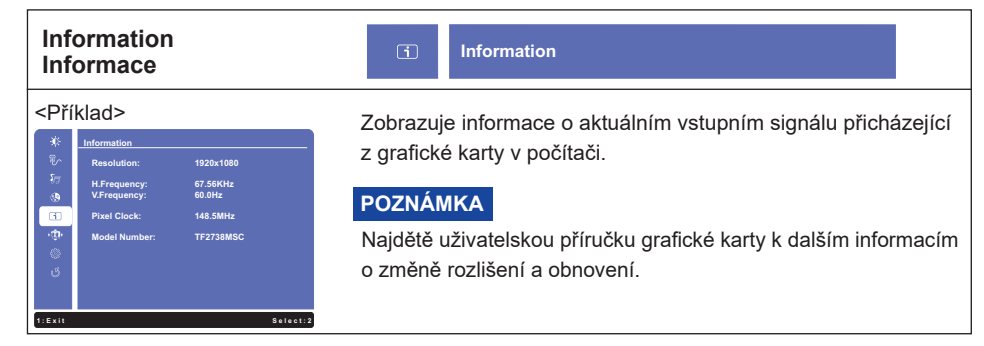

| Manual Image Adjust<br>Manuální nastavení obrazu | י⊈ًوי∙ Manu                                                                                                    | al Image Adjust                                      |                                    |
|--------------------------------------------------|----------------------------------------------------------------------------------------------------|------------------------------------------------------|------------------------------------|
| Úprava položek                                   | Problém / Mo                                                                                                    | ožnost                                               | Tlačítko ke stisknutí              |
| Sharpness<br>Ostrost                             | <ul> <li>1 / 2 / 3 / 4 / 5</li> <li>Můžete změnit kvalitu obrazu od 1 do 5 (ostré do měkké).<br/>Jedním stisknutím tlačítka ▲ pro změnu kvality obrazu v<br/>číselném pořadí. Stisknutím tlačítka ▼ můžete změnit kvalitu<br/>obrazu v opačném číselném pořadí.<br/>Nastavte kvalitu obrazu v rozlišení méně než 1920 x 1080.<br/>Můžete změnit kvalitu obrazu (5 kroky).</li> </ul> |                                                      |                                    |
| Video Mode Adjust                                | Full Screen Celá obrazovka                                                                                                    |                                                      | Rozšíření displeje                 |
| Nastavení režimu videa                           | Aspect Ratio Poměr stran *1                                                                                                    |                                                      | Rozšíření zobrazení                |
|                                                  | Off Vypnout                                                                                                    | Normální                                             |                                    |
| Blue Light Reducer *2 Přímo                      | 1                                                                                                    | Modré světlo                                         | je sníženo.                        |
| Redukce modrého světla                           | 2                                                                                                    | Modré světlo je sníženo více než Režim1.             |                                    |
|                                                  | 3                                                                                                    | Modré světlo je sníženo více než Režim2.             |                                    |
|                                                  | Off Vypnout Normální                                                                                                    |                                                      |                                    |
| X-res Technology                                 | Soft                                                                                                    | Zvýraznit okr                                        | aj obrazu.                         |
| X-res Technologie                                | Middle                                                                                                    | Zvýraznit okraj                                      | obrazu více než při Soft možnosti. |
|                                                  | Hard                                                                                                    | Zvýraznit okraj obrazu více než při Middle možnosti. |                                    |

\*<sup>1</sup> Je možno zobrazit ve středu obrazovky s poměrem stran 4:3, 5:4 nebo 16:10, když vstupní video rozlišení je 4:3, 5:4 nebo 16:10.

\*<sup>2</sup> Nastavení Blue Light Reducer je zakázáno, pokud je Color Adjust aktivován.

## Přímo

Můžete přejít na položky menu a zobrazit možnosti nastavení obrazovky přímo pomocí následujícího tlačítka operace.

• Blue Light Reducer: Stisknutím a podržením tlačítka (2) na asi 2 vteřiny, když není menu zobrazeno.

| Setup Menu<br>Nastavení menu                                               | ¢\$                                                                | Se                                                                     | etup Menu                     |                                             |                       |
|----------------------------------------------------------------------------|--------------------------------------------------------------------|------------------------------------------------------------------------|-------------------------------|---------------------------------------------|-----------------------|
| Úprava položek                                                             | Problém /                                                          | / Mo                                                                   | žnost                         |                                             | Tlačítko ke stisknutí |
|                                                                            | English                                                            | English Angličtina                                                     |                               | Русский                                     | Ruština               |
|                                                                            | Français                                                           | Francoužština                                                          |                               | 日本語                                         | Japonština            |
| Language Select                                                            | Deutsch                                                            | Ně                                                                     | mčina                         | 简体中文                                        | Zjednodušená čínština |
|                                                                            | Nederlands                                                         | Ho                                                                     | landština                     | 繁體中文                                        | Tradiční čínština     |
|                                                                            | Polski                                                             | Po                                                                     | ština                         |                                             |                       |
| OSD Position<br>Pozice OSD                                                 | OSD H.Posi<br>H. Pozice O                                          | OSD H.Position<br>H. Pozice OSD OSD je příliš vle<br>OSD je příliš vpr |                               | ś vlevo<br>ś vpravo                         | ★ ▲                   |
|                                                                            | OSD V.PositionOSD je příliš nízkéV. Pozice OSDOSD je příliš vysoké |                                                                        |                               | <ul> <li>▲</li> <li>▲</li> <li>▼</li> </ul> |                       |
| OSD Time Out<br>Časový limit OSD                                           | Můžete nastavit dobu trvání OSD menu.<br>5 / 15 / 30 / 60 sekund   |                                                                        |                               |                                             |                       |
| OSD Background*                                                            | Off Vypnout                                                        |                                                                        | Přeladit pozadí OSD.          |                                             |                       |
| Pozadí OSD                                                                 | On Zapnout Poz                                                     |                                                                        | Pozadí menu OSD je průhledné. |                                             |                       |
| Opening Logo*                                                              | Off Vypnout liyama logo se nezobrazuje, když je monit zapnutý.     |                                                                        | ruje, když je monitor         |                                             |                       |
|                                                                            | On Zapnout                                                         | Dn Zapnout iiyama logo se zobrazí, když je monitor zapnu               |                               | když je monitor zapnutý.                    |                       |
| LED*                                                                       | Off Vypnout                                                        |                                                                        | Indikátor napájení je vypnut. |                                             |                       |
| LED                                                                        | On Zapnout                                                         | t                                                                      | Indikátor napájení je zapnut. |                                             |                       |
| <b>POZNÁMKA</b> Vypněte indikátor napájení, když Vás obtěžuje jeho světlo. |                                                                    |                                                                        |                               |                                             |                       |

\* Chcete-li aktivovat volbu, označte ji v menu nastavení. Chcete-li ji vypnout, odstraňte označení.

| Memory Recall<br>Vyvolání paměti | U                                    | Memory Recall |                       |
|----------------------------------|--------------------------------------|---------------|-----------------------|
| Úprava položek                   | Problém / Možnost                    |               | Tlačítko ke stisknutí |
| Memory Recall<br>Vyvolání paměti | Nastavení továrních dat je obnoveno. |               |                       |

#### Zámek Režimu

#### <OSD Menu>

- OSD zámek bude aktivován stisknutím předního tlačíka ① a ▲ po dobu asi 5 sekund. Pokud se pokusíte o přistup o přístup do OSD stisknutím některého z tlačítek ①, ▼, ▲ a ②, objeví se na obrazovce zpráva "OSD zamčen".
- 2. OSD zámek bude deaktivován stisknutím předního tlačítka ① a ▲ po dobu asi 5 sekund.

#### <Vypínač>

- Zámek vypínače napájení bude aktivován stisknutím předního tlačítka ① a ▼ pod dobu asi 5sekund. Zamknutí vypínače napájení znamená, že nebudete moci vypnout monitor, zatímco je vypínač napájen zamknut. Stisknutím vypínače se na obrazovce objeví zpráva "Vypínač napájení zamčen".
- Zámek vypínače napájení bude deaktivován stisknutím předního tlačítka ① a ▼ po dobu asi 5sekund.

### ΡΟΗΟΤΟVOSTNÍ FUNKCE

Funkce pohotovostního tohoto produktu je v souladu s požadavky úsporného programu VESA DPMS. Pokud je aktivován, automaticky sníží zbytečnou spotřebu energie monitoru, když není počítač používán.

Chcete-li použít tuto funkci, monitor musí být připojen k VESA DPMS kompatibilnímu počítači. K dispozici je krok pohotovostním monitoru, jak je popsáno níže. Funkce pohotovostním, včetně všech nastavení časovače, je nakonfigurován v operačním systému. Zkontrolujte příručku k operačnímu systému a informujte se o tom, jak může být nakonfigurován.

#### Pohotovostní režim

Když je video signál z počítače jsou vypnuty, monitor přejde do pohotovostního režimu, který snižuje spotřebu energie na méně než 1,5 W\*. Obrazovka ztmavne a indikátor napájení se změní na oranžovou. Od pohotovostním režimu se obraz objeví v několika sekundách, když se dotknete klávesnice nebo myši.

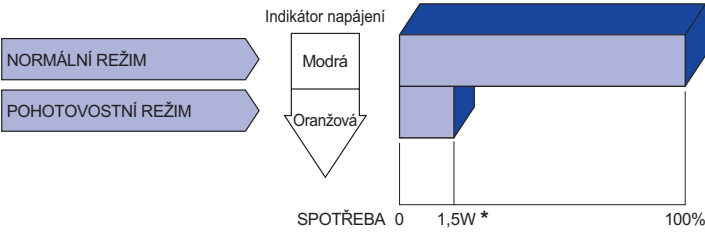

- \* Periferní a zvukové zařízení USB není připojeno.
- POZNÁMKA I když používáte pohotovostní režim, monitor spotřebovává elektřinu. Vypněte spínač napájení vždy, když monitor nepoužíváte, v noci a o víkendech, aby se zabránilo zbytečné spotřebě energie.

## ŘEŠENÍ PROBLÉMŮ

Pokud monitor nefunguje správně, postupujte podle níže uvedených kroků pro možné řešení problému.

- 1. Proveďte úpravy popsané v OVLÁDÁNÍ MONITORU, v závislosti na problému, který máte. Pokud monitoru nefunguje obraz, přejděte na 2.
- 2. Podívejte se na následující body, pokud nemůžete najít příslušnou položku v OVLÁDÁNÍ MONITORU, nebo v případě, že problém přetrvává.
- 3. Pokud jste se setkali s problémem, který není popsán níže, nebo nemůžete problém opravit, ukončete používání monitoru a obraťte se na svého prodejce nebo iiyama servisní středisko pro další pomoc.

|   | Problém                                             | Kontrola                                                                                                    |
|---|-----------------------------------------------------|----------------------------------------------------------------------------------------------------|
| 1 | Nezobrazí se<br>obraz.                              |                                                                                                    |
|   | (Indikátor napájení<br>se nerozsvítí.)              | □ Napájecí kabel je pevně usazen v patici.<br>□ Spínač napájení je zapnutý.<br>□ AC zásuvka je pod napětím. Prosím, zkontrolujte s jiným zařízením.                                                                                                    |
|   | (Indikátor napájení<br>je modrý.)                   | <ul> <li>Je-li spořič obrazovky v aktivním režimu, dotkněte se klávesnice nebo<br/>myši.</li> <li>Zvyšte kontrast a / nebo jas.</li> <li>Počítač je zapnutý.</li> <li>Signální kabel je správně připojen.</li> <li>Signální načasování počítače je v specifikaci monitoru.</li> </ul> |
|   | (Indikátor napájení<br>svítí oranžově.)             | <ul> <li>Pokud je monitor v pohotovostním režimu, dotkněte se klávesnice nebo<br/>myši.</li> <li>Počítač je zapnutý.</li> <li>Signální kabel je správně připojen.</li> <li>Signální načasování počítače je v specifikaci monitoru.</li> </ul>                                         |
| 2 | Obrazovka není<br>synchronizována.                  | □ Signální kabel je správně připojen.<br>□ Signální načasování počítače je v specifikaci monitoru.                                                                                                    |
| 3 | Pozice obrazu<br>není ve středu.                    | □ Signální načasování počítače je v specifikaci monitoru.                                                                                                    |
| 4 | Obrazovka je<br>příliš světlá nebo<br>příliš tmavá. | □ Video výstup počítače je ve specifikaci monitoru.                                                                                                    |
| 5 | Obrazovka se<br>třese.                              | □Napájecí napětí je ve specifikaci monitoru.<br>□Signální načasování počítače je v specifikaci monitoru.                                                                                                    |
| 6 | Žádný zvuk.                                         | □Audio zařízení (počítač atd.) je zapnuto.<br>□Audio kabel je správně připojen.<br>□Hlasitost je nastavena.<br>□Ticho je Vypnout.<br>□Audio výstup zařízení je ve specifikaci monitoru.                                                                                               |

ČESKY

#### Problém

#### Kontrola

- Zvuk je příliš hlasitý DAudio výstup zařízení je ve specifikaci monitoru. nebo příliš tichý.
- 8 Ozývá se podivný Audio kabel je správně připojen. zvuk.
- ⑨ Dotyková obrazovka nereaguje.
   □ Kabel USB je pevně zastrčen do zásuvky.
   □ Ovládací software dotykové obrazovky je instalován.
- 1 Poloha dotyku se Kalibrační funkce je nastavena správně. neposunuje.

## INFORMACE O RECYKLACI

Pro lepší ochranu životního prostředí, prosím, nevyhazujte Váš monitor. Prosím navštivte naše webové stránky: www.iiyama.com pro recyklaci monitoru.

## PŘÍLOHA

Design a technické údaje se mohou změnit bez předchozího upozornění.

## SPECIFIKACE

|                              | Technologie        | Kapacitní 10pt dotyková                                                                                                    |  |  |
|------------------------------|--------------------|----------------------------------------------------------------------------------------------------|--|--|
|                              | Propustnost světla | 85%                                                                                                    |  |  |
| Dotyková                     | Tvrdost            | 6H                                                                                                    |  |  |
| obrazovna                    | Celková tloušťka   | 3,6mm                                                                                                    |  |  |
|                              | Komunikační systém | USB                                                                                                    |  |  |
| Velikost k                   | ategorie           | 27"                                                                                                    |  |  |
|                              | Technologie panelu | IPS (In-Plane-Switching)                                                                                                    |  |  |
|                              | Velikost           | Úhlopříčka: 27" (68,6cm)                                                                                                    |  |  |
|                              | Rozteč bodů        | 0,3114mm H × 0,3114mm V                                                                                                    |  |  |
| LCD                          | Jas                | 500cd/m² (typický), 425cd/m²(s dotykovým panelem)                                                                                                    |  |  |
| Panel                        | Kontrastní poměr   | 1000 : 1 (typický: s dotykovým panelem)                                                                                                    |  |  |
|                              | Pozorovací úhel    | Vpravo / Vlevo: 89 stupňů na každou stranu, nahoru / dolů: 89<br>stupňů na každou stranu (typický)                                                                     |  |  |
|                              | Doba odezvy        | 14ms (typický), 5ms (šedá-šedá)* <sup>3</sup>                                                                                                    |  |  |
| Barvy dis                    | oleje              | Přibližně 16,7M                                                                                                    |  |  |
| Sync Frequency               |                    | Horizontální: 30,0-80,0kHz, Vertikální: 55-75Hz                                                                                                    |  |  |
| Maximální rozlišení          |                    | 1920 × 1080, 2,1 MegaPixelů                                                                                                    |  |  |
| Vstupní konektor             |                    | DVI-D, HDMI, DisplayPort                                                                                                    |  |  |
| Plug & Pla                   | ау                 | VESA DDC2B <sup>™</sup>                                                                                                    |  |  |
| Vstupní v                    | deo signál         | Digitální: DVI (Digital Visual Interface standard Rev.1,0)<br>Digitální: HDMI, DisplayPort                                                                             |  |  |
| Vstupní a                    | udio konektor      | ø 3,5mm mini jack (Stereo)                                                                                                    |  |  |
| Vstupní a                    | udio signál        | 1,0Vrms maximální                                                                                                    |  |  |
| Reproduk                     | tory               | 3W × 2 (Stereo reproduktory)                                                                                                    |  |  |
| Maximální velikost obrazovky |                    | 597,6mm Š × 336,2mm V / 23,5" Š × 13,2" V                                                                                                    |  |  |
| Napájení                     |                    | 100-240VAC, 50/60Hz, 0,7A                                                                                                    |  |  |
| Spotřeba energie*1           |                    | 25W typický, Pohotovostním režimu: max. 1,5W                                                                                                    |  |  |
| Rozměry / Hmotnost netto     |                    | 648,5 × 386,5 × 52,0mm / 25,5 × 15,2 × 2,0" (Š×V×H)<br>8,3kg / 18,3lbs                                                                                                 |  |  |
| Provozní prostředí           |                    | Provoz: Teplota 5 až 35 ° C / 41 až 95 ° F<br>Vlhkost 10 až 80% (bez kondenzace)<br>Skladování: Teplota -20 až 60°C / -4 až 140°F<br>Vlhkost 5 až 85% (bez kondenzace) |  |  |
| Schváleni                    |                    | CE, UKCA, TÜV-Bauart, EAC, IPX1* <sup>2</sup>                                                                                                    |  |  |

**POZNÁMKA** \*<sup>1</sup> Periferní a zvukové zařízení USB není připojeno.

\*2 Zařízení splňuje normu IPX1 : pouze přední strana

\*<sup>3</sup> Při nastavení Over drive +2.

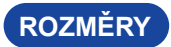

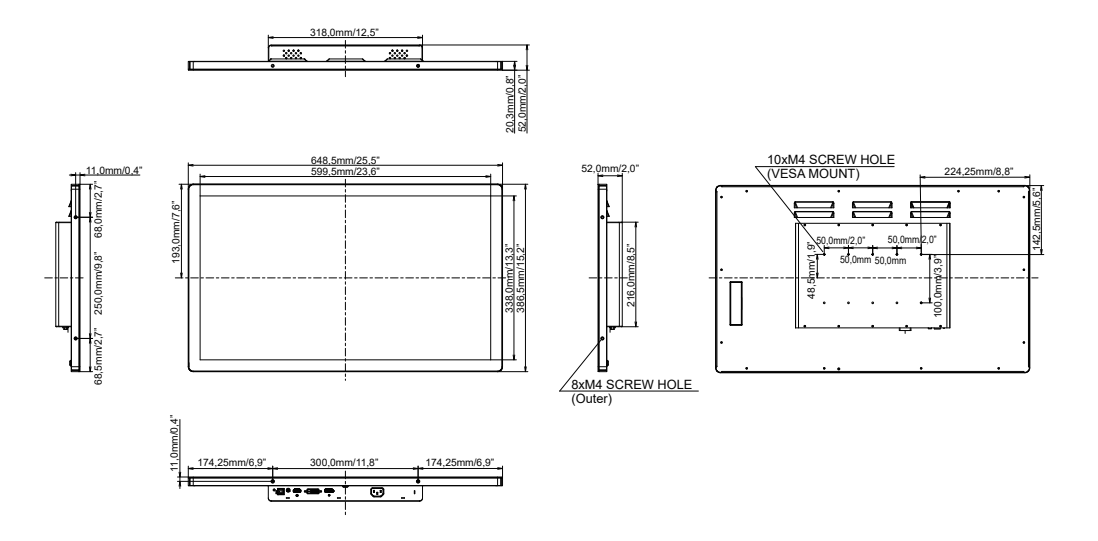

## ODPOVÍDAJÍCÍ ČASOVÁNÍ

| Režim Video | Horizontální<br>frekvence | Vertikální<br>frekvence | Dot Clock  |
|-------------|---------------------------|-------------------------|------------|
| 640 × 480   | 31,469kHz                 | 59,940Hz                | 25,175MHz  |
|             | 37,500kHz                 | 75,000Hz                | 31,500MHz  |
|             | 37,861kHz                 | 72,809Hz                | 31,500MHz  |
| 800 × 600   | 35,156kHz                 | 56,250Hz                | 36,000MHz  |
|             | 37,879kHz                 | 60,317Hz                | 40,000MHz  |
|             | 46,875kHz                 | 75,000Hz                | 49,500MHz  |
|             | 48,077kHz                 | 72,188Hz                | 50,000MHz  |
| 1024 × 768  | 48,363kHz                 | 60,004Hz                | 65,000MHz  |
|             | 56,476kHz                 | 70,069Hz                | 75,000MHz  |
|             | 60,023kHz                 | 75,029Hz                | 78,750MHz  |
| 1280 × 1024 | 63,981kHz                 | 60,020Hz                | 108,000MHz |
|             | 79,976kHz                 | 75,025Hz                | 135,000MHz |
| 1440 × 900  | 55,935kHz                 | 59,887Hz                | 106,500MHz |
| 1680 × 1050 | 65,290kHz                 | 60,000Hz                | 146,250MHz |
| 1920 × 1080 | 66,590kHz                 | 59,930Hz                | 138,500MHz |